# Panduan Bagi Admin<br/>SAPUJAGAD

(Sistem Administrasi Pengelolaan Ujian dan Graduasi)

Universitas Muhammadiyah Sidoarjo

Tahun 2023

# Admin

1. Akses website pada url <u>https://sapujagad.umsida.ac.id/</u> pilih login sebagai **Admin** setelah itu lakukan login dengan menggunakan SSO.

|                    | Exercise                                                                                                    |
|--------------------|----------------------------------------------------------------------------------------------------|
| <u>^</u>           | © Copyright DSTIUMSIDA.2022.                                                                                               |
| Universitas Muhamm | adiyah Sidoarjo                                                                                                    |
|                    | SAPUJAGAD UMSIDA<br>Bildikari Ingiri Pagewel<br>NIK Pagawel<br>Manukkan NK Pagawel<br>Parasond<br>Manukan Parasond<br>LOGN |
|                    | © Copyright DST1 UMSDD 2023.                                                                                               |

### Menu Data Cetak SK

 Admin dapat mengupload sk dosen pembimbing klik tombol > cetak sk dan juga sk dosen penguji.

| Fakultas Sains                                                                                                    | ×                                                                                                    |                                                                                                    |                                                                                                    |                                                                                                    |                                                          | $\otimes$    |
|----------------------------------------------------------------------------------------------------|----------------------------------------------------------------------------------------------------|----------------------------------------------------------------------------------------------------|----------------------------------------------------------------------------------------------------|----------------------------------------------------------------------------------------------------|----------------------------------------------------------|--------------|
|                                                                                                    | Daftar Mahasiswa Bimbingan Horne / Daftar Mahasiswa Bimbingan                                                                                                    |                                                                                                    |                                                                                                    | ۲                                                                                                    | Fanny Arindi Santoso, :                                  | S.Kom 🗸      |
| <ul> <li>Botto Catoli Ka</li> <li>Doso Parioli Malhasiawa</li> <li>Katua Panguji</li> <li>Ce Lotto Malhasiawa</li> <li>Pandatitaran Miha</li> <li>Jodawai Sidong Miha</li> <li>Jodawai Sidong Miha</li> <li>Doto Ujian Propetal</li> <li>Doto Ujian Saripai</li> </ul>                                                                                                    | Data Mahasiswa Bimbingan       Proc     1     Nin     Nama Desen Pendinahing       1     210311     Machanasa Arfana Rosel, S.Kom, M.Kom       2     970070     Sumaria, Ir. Md       3     204292     Ade Eriventi, S.Kom, M.Kom       4     204292     Ade Eriventi, S.Kom, M.Kom | Prodi         1           Prodi         Informatika           Prodi         Informatika           Prodi         Informatika           Prodi         Informatika | Tahun Akademik     Image: Comparison of Comparison of Compar | <ul> <li>Jumbh Mahadowa</li> <li>J Mahadowa</li> <li>Mahadowa</li> <li>Mahadowa</li> <li>J Mahadowa</li> <li>J Mahadowa</li> <li>Mahadowa</li> <li>Mahadowa</li> <li>Mahadowa</li> </ul> | Seach                                                    | 1)<br>Next   |
|                                                                                                    |                                                                                                    |                                                                                                    |                                                                                                    |                                                                                                    |                                                          |              |
| Fakultas Sains<br>dan Teknoloai                                                                                                    | ×                                                                                                    | © Copyright DSTI UMSI                                                                                                    | DA 2023.                                                                                                    |                                                                                                    |                                                          | 6            |
| Fakultas Sains<br>dan Teknologi                                                                                                    | X<br>Data Cetak SK Ketua Penguji Home / Data Cetak SK Ketua Penguji                                                                                                    | © Copyright DSTLUMSIC                                                                                                    | DA 2023.                                                                                                    | 6                                                                                                    | ) Fanny Arindi Santoso                                   | A<br>S.Kom v |
| Fakultas Sains<br>dan Téknologi         Databaard         Databaard | X Data Cetak SK Ketua Penguji Home / Data Cetak SK Ketua Penguji Data Ketua Penguji Skripsi Store 10 entrins No 1 Nik Rama Dosen 204240 Art Serja Fitnan Mikom Browing to 1 of Lentrie                                                                                              | © Copyright DSTI UMSI<br>Nama Prodi<br>INFORMATIKA                                                                                                    | DA 2023.<br>11 Tohun Akademik<br>Semester Ganjii 2022/202                                                                                                    | 22                                                                                                    | ) Fanny Arindi Santasa<br>Searda<br>II Akal<br>Previos 2 | o, S.Kom v   |

### Menu Cek Data Mahasiswa

3. Pada menu ini admin dapat mengecek record mahasiswa dengan melakukan pencarian dari prodi apa dan tahun berapa.

| Fakultas Sains          | ×                                                                           | $\times$                        |
|-------------------------|-----------------------------------------------------------------------------|---------------------------------|
| dan reknologi           | Data Cek Mahasiswa Home / Data Cek Mahasiowa                                | 🕞 Fanny Arindi Santoso, S.Kom 🗸 |
| O Dashboard             |                                                                             |                                 |
| 볼 Data Cetak Sk 🛛 🗸     | Cari Data Persetujuan Dosen Pembimbing                                      |                                 |
| 😫 Cek Data Mahasiswa    | Pilih Tahun                                                                 |                                 |
| 🖪 Pendaftaran Mhs 🗸 🗸   | Stahkan Plih                                                                |                                 |
| 🏙 Jadwal Sidang Mhs 🛛 🗸 |                                                                             |                                 |
| 🔓 Data Ujian Proposal   | Show 10 C entries                                                           | Search:                         |
| 🖞 Data Ujian Skripsi    | No 1 Nama Mahasiswa 1 Prodi 1 No Wa 1 Dosen Pembimbing 1 Dosper 1 Bimbingan | Sidang Skripsi                  |
|                         | 1 (181080200022) MUHAMMAD SAYFUDIN INFORMATIKA 6281911868280 C              |                                 |
|                         | 2 (181080200199) DEDY RIZALDI INFORMATIKA 083833217936                      |                                 |
|                         | 3 (181080200250) MOCHAMMAD SOFI MUBAROK INFORMATIKA 089679037916            |                                 |
|                         | 4 (181080200173) DEBY KURNIAWAN ARMANANDA INFORMATIKA 6281913007060 🚳       |                                 |
|                         | 5 (181080200083) BIMAS BUKIN INFORMATIKA 6285156507759                      |                                 |
|                         | 6 (181080200034) AQSAL MUSYAF SONJAYA INFORMATIKA 085730177365              |                                 |
|                         | 7 (181080200202) AHMAD ASHIDAN NAIM INFORMATIKA 08573171121                 |                                 |
|                         | 8 (181080200007) RAFLY ARVYANSYAH INFORMATIKA 6289523376239                 |                                 |
|                         | 9 (181080200103) RISMA FITRIA INFORMATIKA 0881027076170 💿                   |                                 |
|                         | 10 (181080200177) NURTIA SURYANI INFORMATIKA 085816537978                   |                                 |
|                         | Showing 1 to 10 of 318 entries Previous                                     | 1 2 3 4 5 32 Next               |
|                         |                                                                             |                                 |
|                         | © Copyright DSTI UMSIDA 2023.                                               | 6                               |

### Menu Pendaftaran Mahasiswa

4. Pada menu pendaftaran mahasiswa admin dapat mengecek berkas-berkas pendaftaran proposal / skripsi dari mahasiswa. Data ini akan menampilkan semua prodi yang ada di fakultas.

| Fakultas Sains          | ×                                                                                          | $\times$                          |
|-------------------------|--------------------------------------------------------------------------------------------|-----------------------------------|
| dun reknologi           | Pendaftaran Proposal Mahasiswa Home / Pendaftaran Proposal Mahasiowa                       | 🌀 Fanny Arindi Santoso, S.Kom 🗸   |
| Dashboard               |                                                                                            |                                   |
| 불 Data Cetak Sk 🛛 🗸     | Persetujuan Pendaftaran Proposal Tervalidasi Butuh Perbaikan                               |                                   |
| 😫 Cek Data Mahasiswa    | Data Tabel Daftar Proposal Mahasiswa                                                       |                                   |
| 🖪 Pendaftaran Mhs 🛛 🗸   | Show 10 + entries                                                                          | Search:                           |
| 🛱 Jadwal Sidang Mhs 🛛 🗸 | No 1 Nim 1 Mahaliwa 1 Prodi 1 Judul 1 No WA Tangal Dosen Pembimbing Transdrip 1 Plagiel    | Dokumen Aksi 11<br>11 Porposal 11 |
| Data Ujian Proposal     | 1 181080200196 DANU INFORMATIKA SAPUJAGAD 6289672008829 Jumiat 20 (204252) Ade Eviyanti, o |                                   |
|                         | Showing 1 to 1 of 1 entries                                                                | Profos 1 Net                      |
|                         | © Copyright DSTI UMSIDA 2023.                                                              |                                   |

### Menu Jadwal Mahasiswa

5. Pada menu ini admin dapat melakukan penjadwalan ujian proposal / skripsi yang sudah divalidasi. Data ini akan menampilkan semua prodi yang ada di fakultas.

| Fakultas Sains          | ×                                                                                                    | 5                                  |
|-------------------------|----------------------------------------------------------------------------------------------------|------------------------------------|
| uun reknologi           | Jadwal Proposal Mahasiswa Home / Jadwal Proposal Mahasiswa                                                                                                    | 🕞 Fanny Arindi Santoso, S.Kom 🗸    |
| Bashboard               |                                                                                                    |                                    |
| 🛃 Data Cetak Sk 🛛 🗸     | Penentuan Dosen Penguji Tervalidasi                                                                                                    |                                    |
| 🔄 Cek Data Mahasiswa    | Penentuan Dosen Penguji                                                                                                    |                                    |
| 🖪 Pendaftaran Mhs 🛛 🗸   | Show 10 e entries                                                                                                    | Search:                            |
| 🏛 Jadwal Sidang Mhs 🛛 🗸 | No 1 Nim 1 Nama Mahasiswa 1 Prodi 1 Judul 1 Dosen Pemblimbing                                                                                                    | 11 Aksi 11                         |
| 🔓 Data Ujian Proposal   | No data available in table                                                                                                    |                                    |
| 🖥 Data Ujian Skripsi    | Showing 0 to 0 of 0 entries                                                                                                    | Previous Next                      |
|                         | Jadwal Sidang Proposal                                                                                                    | +Tambah Jadwal Q. Cari Data Jadwal |
|                         | Show 10 C entries                                                                                                    | Search:                            |
|                         | No 1 Hart Tanggal Jam/ Nim Nama Prodi Judul Dosen Dosen Dosen Penguji 1                                                                                           | No Wa                              |
|                         | 1 Jumist, 27 Januari 0950/ruang 181080200196 DANU INFORMATIKA SAPUJAGAD Ade Eviyanti, S.Kom. Mochamad Alfan Rosid, 2023 304 INFORMATIKA UMSIDA M.Kom S.Kom, M.Kom | 6289672008829 🐵 🗹 Edit             |
|                         | Showing 1 to 1 of 1 entries                                                                                                    | Previous 1 Next                    |
|                         |                                                                                                    |                                    |
|                         | © Copyright DSTI UMSIDA 2023.                                                                                                    |                                    |

## Menu Data Ujian Proposal / Skripsi

6. Pada menu ini admin dapat mengecek berita acara dari mahasiswa yang sudah maju ujian proposal / skripsi.

| Fakultas Sains          | x                                                                                                    | $\otimes$                       |
|-------------------------|----------------------------------------------------------------------------------------------------|---------------------------------|
| udii reknologi          | Data Ujian Proposal Mahasiswa Home / Data Ujian Proposal Mahasiswa                                       | 🌀 Fanny Arindi Santoso, S.Kom 🗸 |
| Oashboard               |                                                                                                    |                                 |
| 💒 Data Cetak Sk 🛛 🗸     | Data Ujian Proposal                                                                                      |                                 |
| 😫 Cek Data Mahasiswa    | Show 10 entries                                                                                          | Search:                         |
| 🖪 Pendaftaran Mhs 🗸 🗸   | No 11 Nim 11 Nama 11 Tanggal Ujian 11 Prodi 11 Judul 11 No Wa 11 Dosen Pembimbing 11 Dosen Penguji       | 11 Berita Acara 11              |
| 🛗 Jadwal Sidang Mhs 🗸 🗸 | 1 181080200196 DANU Jumat 27 Januari INFORMATIKA UMSIDA 6289672008829 Ade Eviyanti, S.Kom. Mochamad Alfa | Rosid, S.Kom.                   |
| 🔓 Data Ujian Proposal   | Showing 1 to 1 of 1 entries                                                                              | Previous 1 Next                 |
| 🔓 Data Ujian Skripsi    |                                                                                                    |                                 |
|                         |                                                                                                    |                                 |
|                         |                                                                                                    |                                 |
|                         |                                                                                                    |                                 |
|                         |                                                                                                    |                                 |
|                         |                                                                                                    |                                 |
|                         |                                                                                                    |                                 |
|                         |                                                                                                    |                                 |
|                         |                                                                                                    |                                 |
|                         |                                                                                                    |                                 |
|                         | © Copyright DSTI UMSIDA 2023.                                                                            | 6                               |